# 东南大学《运载火箭变形测试虚拟仿真实验》实验指导书

学生进入大厅,熟悉实验场景,查看背景知识和实验报告,学习实验指南、 各环节的步骤引导和每个操作步骤对应的知识提示。如图1所示。

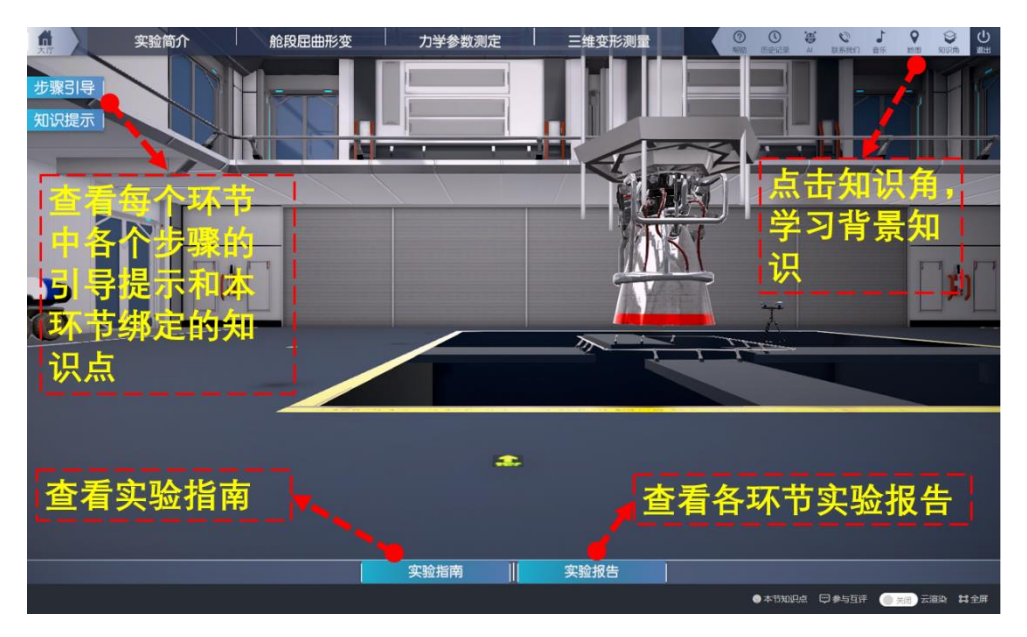

图 1 实验大厅

点击实验简介,了解实验的背景、目的和流程,如图2所示。

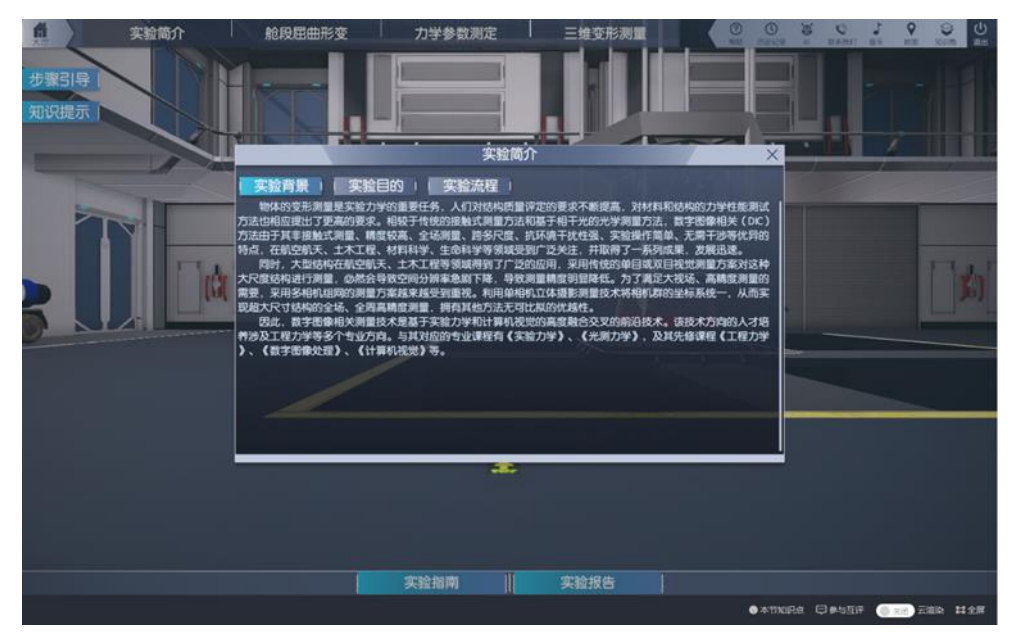

(a) 实验背景

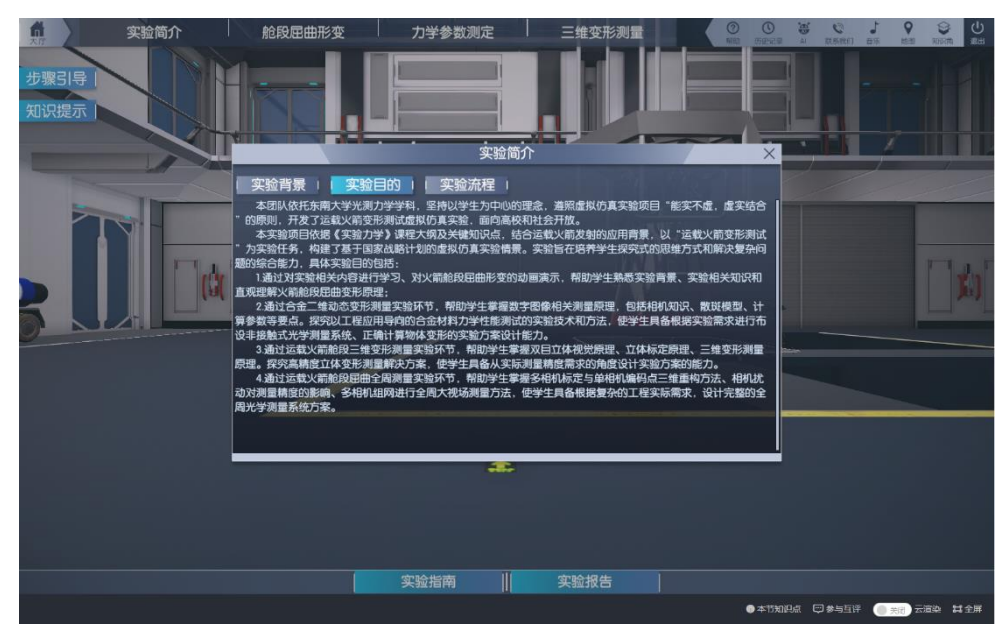

(b) 实验目的

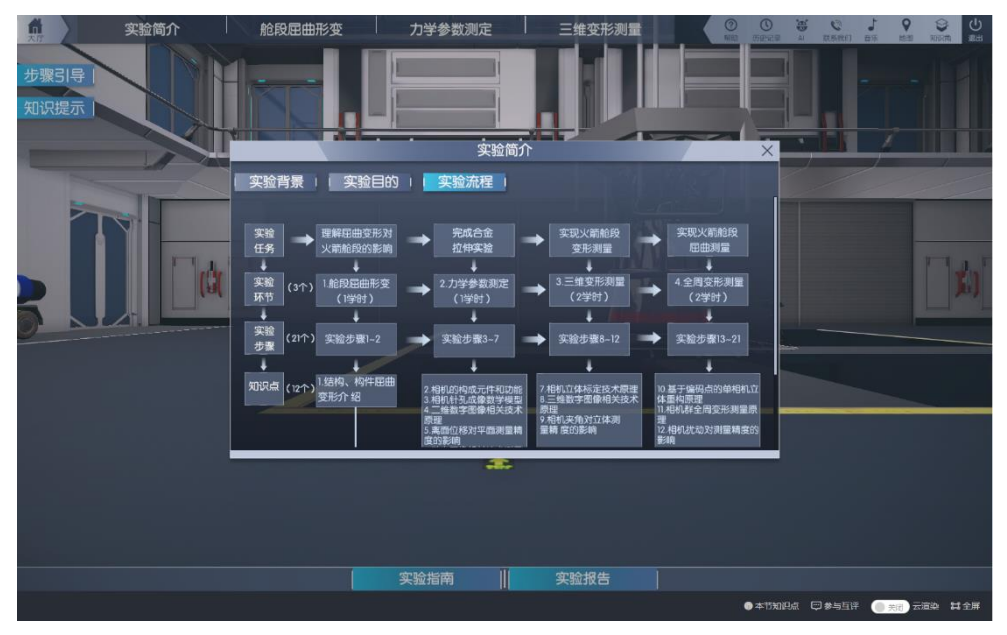

(c) 实验流程 图 2 实验简介

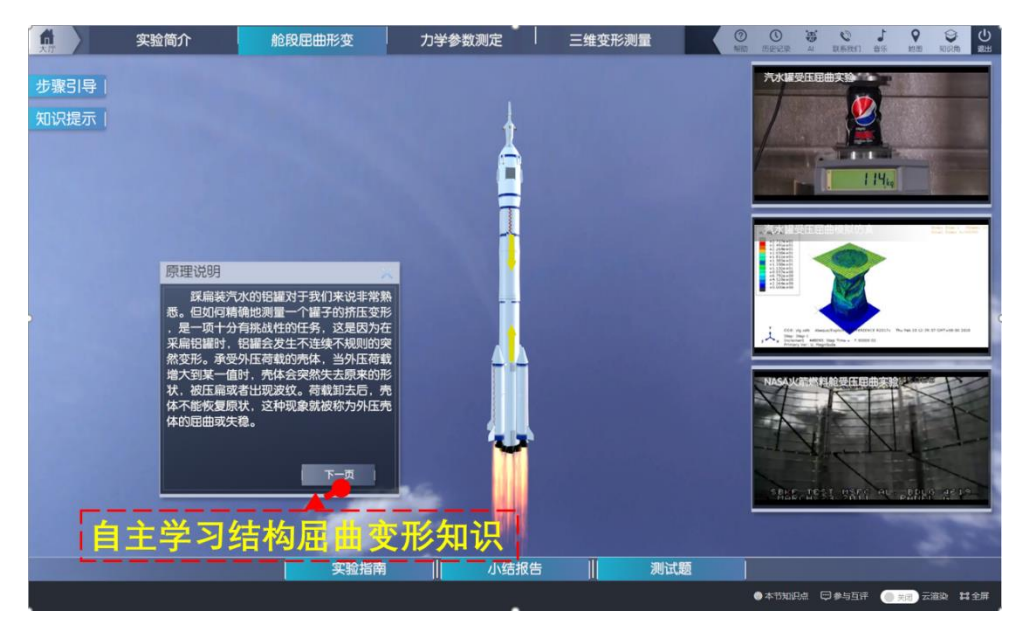

# 环节一、舱段屈曲变形

图 3 舱段屈曲变形环节

首先了解运载火箭变形测试需求。以生活中常见的场景—踩扁空汽水罐,通 过观察和类比使学生对大型结构的屈曲变形有初步的认识。提出对运载火箭舱段 屈曲变形的测量需求,引发学生对测量方法的思考。此步骤从生活出发,通过观 察和类比将学生的思考引向运载火箭舱段的测量,锻炼学生的发现问题的能力。 观看图 3 右侧易拉罐受压真实变形和仿真视频,直观了解薄壁结构的破坏模式, 并观看 NASA 火箭燃料舱受压屈曲实验视频。点击翻页来自主学习关于结构屈曲 变形的知识。 步骤1: 自测题。

**操作目的:**考察学生对基于计算机视觉、数字图像相关、力学测试、结构屈曲破坏等背景知识的了解和掌握程度。

**操作过程:**点击测试题,完成10道单选和6道判断题,并点击提交,在小结报告中查看答题是否正确。

赋分模型:预习成绩,满分8分。根据学生15道自测题答题情况线型赋分, 每题,正确0.5分,错误0分。

操作结果:获得自测题分数,明确正确选项,巩固背景知识。

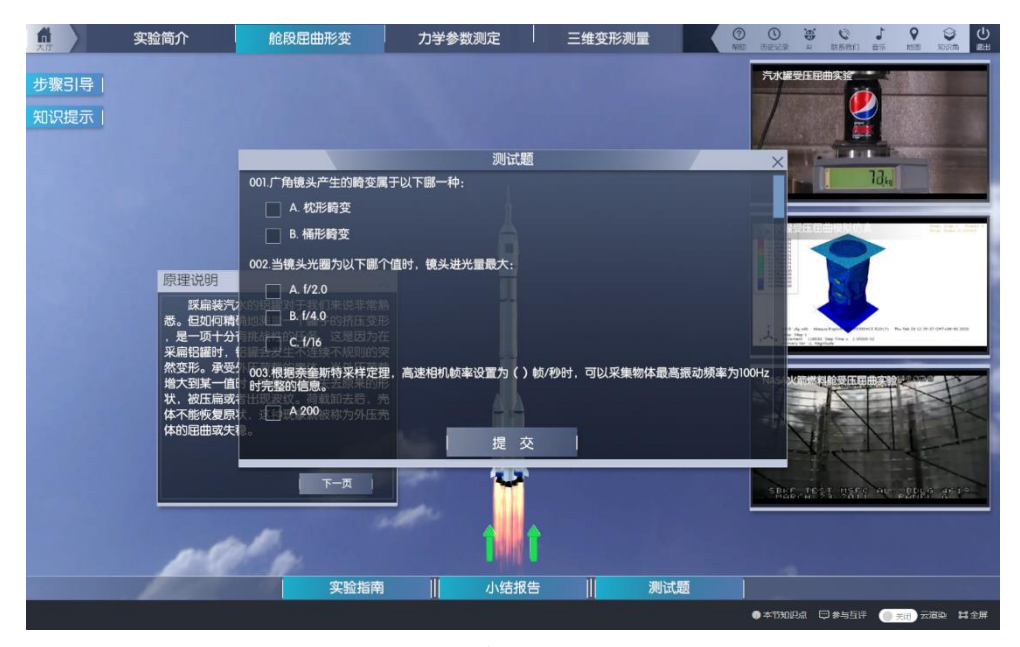

图 4 复习自测题

# 环节二、力学参数测定

本环节包括"试件准备"、"测量系统布置"、"数据计算及分析", 三个子环 节, 对应步骤 2-6、共5个步骤。结合材料力学参数测定, 学习一种新颖的光学 非接触测量方法——数字图像相关方法。在测量金属材料力学参数的实验中, 引 导学生建立对二维数字图像相关方法的基本原理、主要影响因素的了解, 并了解 单相机二维方法的局限性, 为下一环节的三维测量做铺垫。

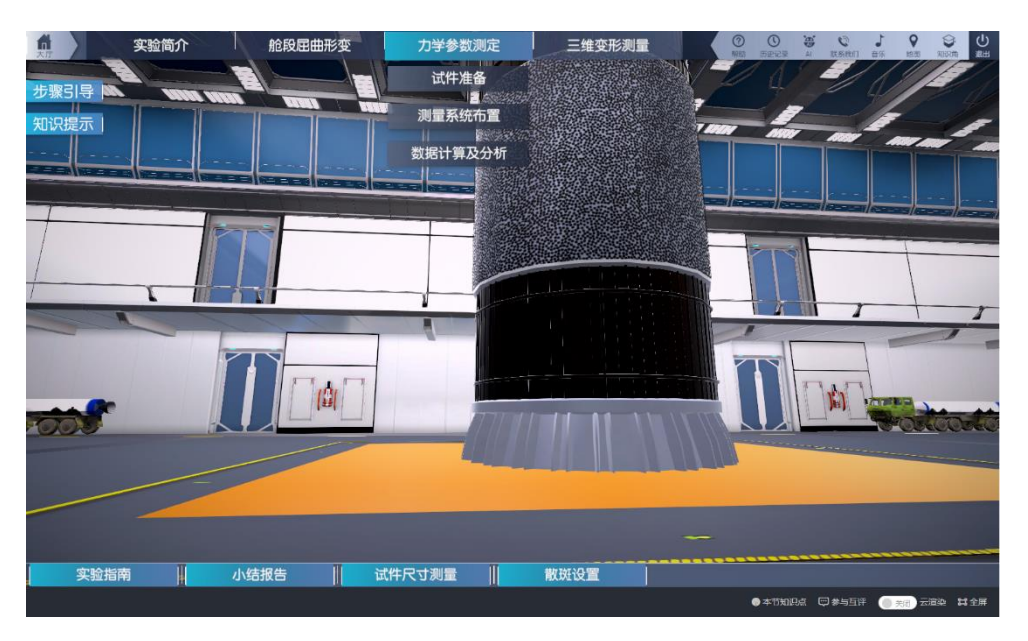

图 5 力学参数测定子环节

# 步骤 2: 尺寸测量和散斑准备。

**操作目的:**考察学生对散斑的选择。散斑是数字图像相关方法中物体表面位移信息的载体,学生通过对知识角中有关知识的学习,综合被测物体大小、镜头的选择和散斑大小的制定,在此步骤选择合适的散斑,并观察自动生成的散斑的分布情况。

操作过程:

1、点击"试件准备"中的"试件尺寸测量",进入图6(a)界面。拖动游标 卡尺到红色区域,出现如图6(b)所示游标卡尺放大图。读取数据并填入相应框 中。

2、点击"试件准备"中的"散斑设置",进入图7生成散斑界面。在右侧输入散斑直径,选择覆盖率和随机度,点击"确定",红色区域中会自动按照选定的参数生成散斑,观察散斑的分布是否合理,并作出调整。

赋分模型:操作成绩,满分7分(知识技能7分)。

知识技能分:

 1) 宽h 19.98-20.02,1分,否则0分。厚w1.98-2.02,1分;否则0分;
 2) 散斑随机度0.3,2分,否则1分;覆盖率50%,2分,否则1分;直径 填写即给1分;

3) 多次操作按最高得分记;

操作结果:散斑直径越大,单个散斑所占面积更大,在成像时所占像素越多;

覆盖率越大, 散斑所占整个区域的总面积更大; 随机度越大, 散斑分布越杂乱无章。

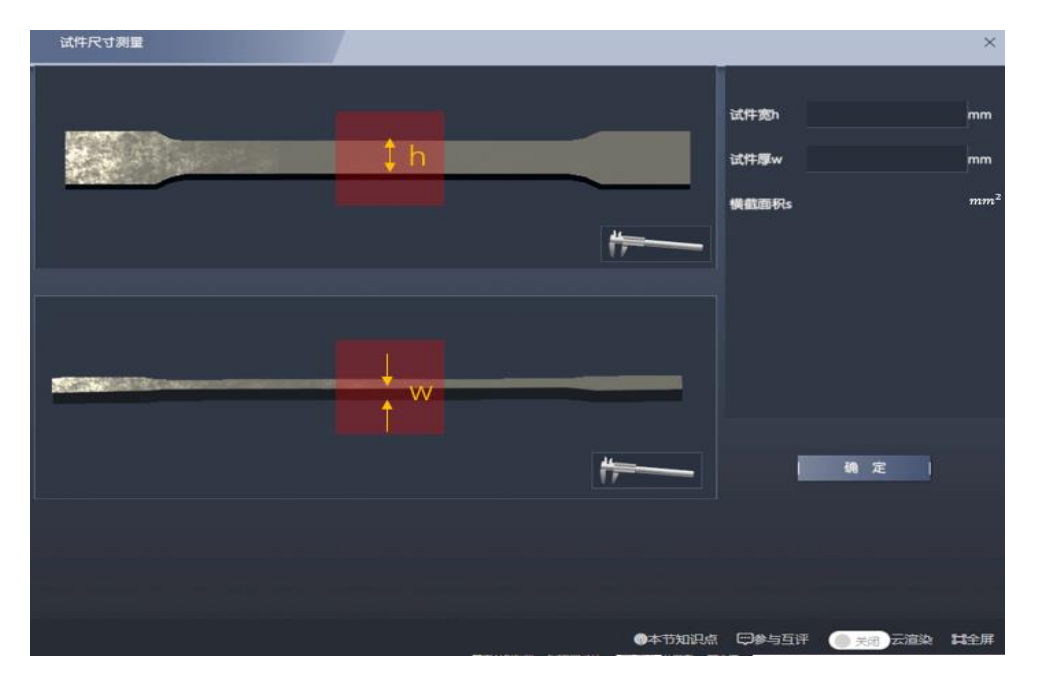

(a)试件尺寸测量

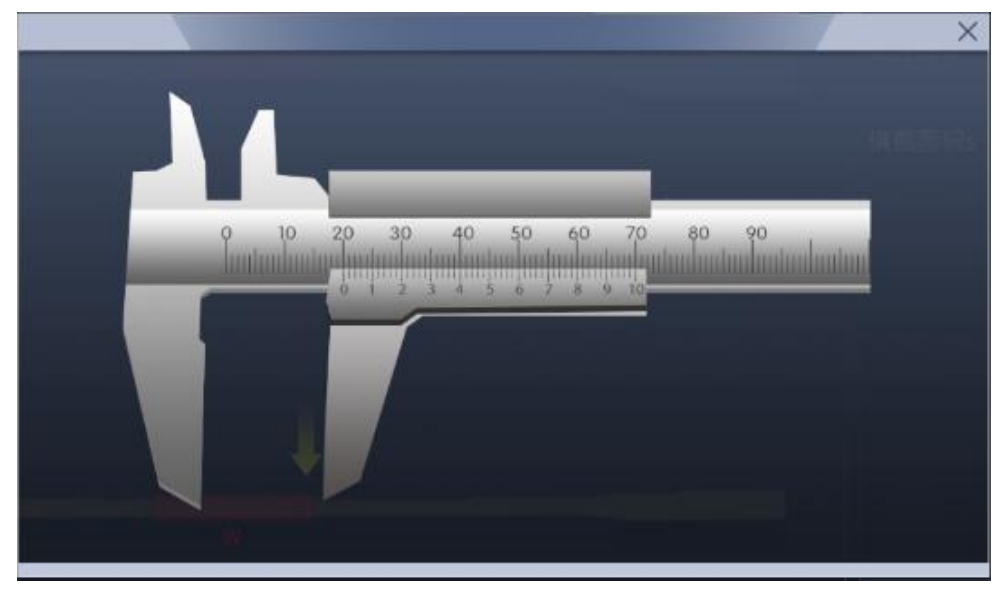

(b) 游标卡尺放大图 图 6 试件尺寸测量

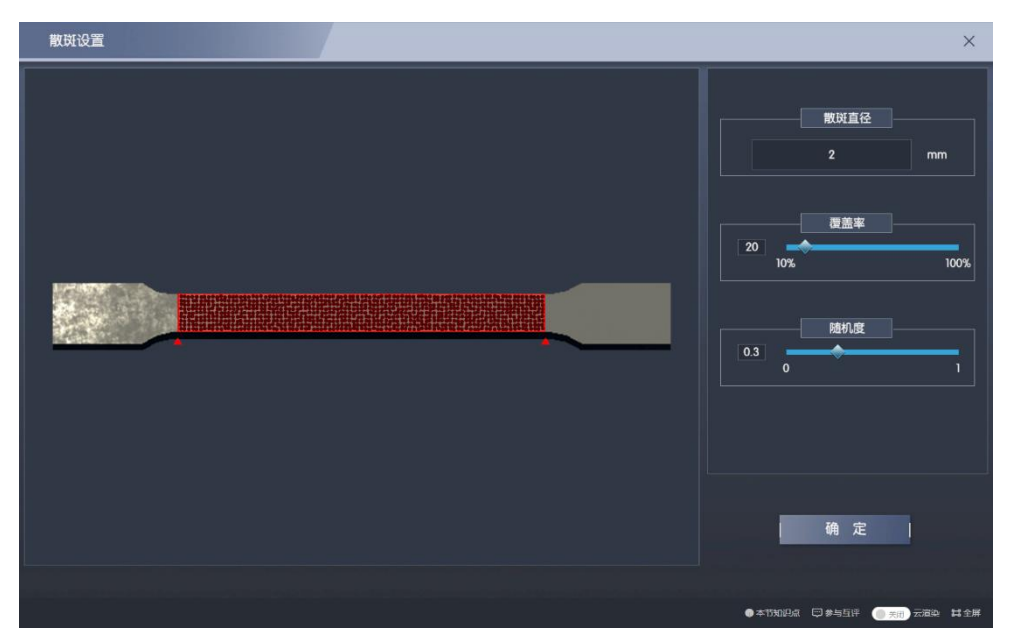

图 7 生成散斑

#### 步骤 3: 二维测量系统的布置。

操作目的:综合考察学生对镜头的选用和物距的选择。使用相同的相机时,选用焦距越大的镜头会使相机的视场角越大,能够看到的画面越多。学生需要根据被测物体的大小选择合适的镜头,并调整物距,使每个散斑所占像素在合适范围。

# 操作过程:

 1、点击"力学参数测定"中的"测量系统布置"。在设备仪器库中的三种不同的镜头中选择合适的镜头,并将其拖动安装到大厅中的三脚架和相机上。如图 8 所示。

2、若选择广角镜头和标准镜头,点击"镜头参数",出现图 8 中的相机和镜 头参数调节画面。分别调节物距、光圈、对焦、曝光时间和帧率,调节这些参数 时右下角画面中会实时显示调节效果。

3、若选择双远心镜头,点击"镜头参数",出现图 9 中的相机参数调节画面, 双远心镜头只能调节曝光时间。但因无法制作适合远心镜头的极小的散斑,在步骤 4 中无法进行相关匹配。

画面中试件应在视场中心、且对焦清晰、有较高的对比度。同时使被测物体 表面的散斑所占像素大小为 3-6 个像素。

**赋分模型:**操作成绩,满分6分(知识技能6分)。 知识技能分: 1)选择标准镜头,3分;广角镜头,2分;

2)若镜头焦距为f毫米,散斑直径为d毫米,物距为L米。当0.182×f×
d/L的值在3-6之间时,3分;其余1分;

3、多次操作按最高得分记。

操作结果:当控制物距一定时,选择不同镜头,画面大小不同,广角镜头视 野最大,单个散斑所占像素越少;标准镜头次之;双远心镜头只能看到试件表面 很小的一块区域,但此时散斑所占像素最多。

当选择统一镜头时,物距越小,画面越大,单个散斑所占像素越多。

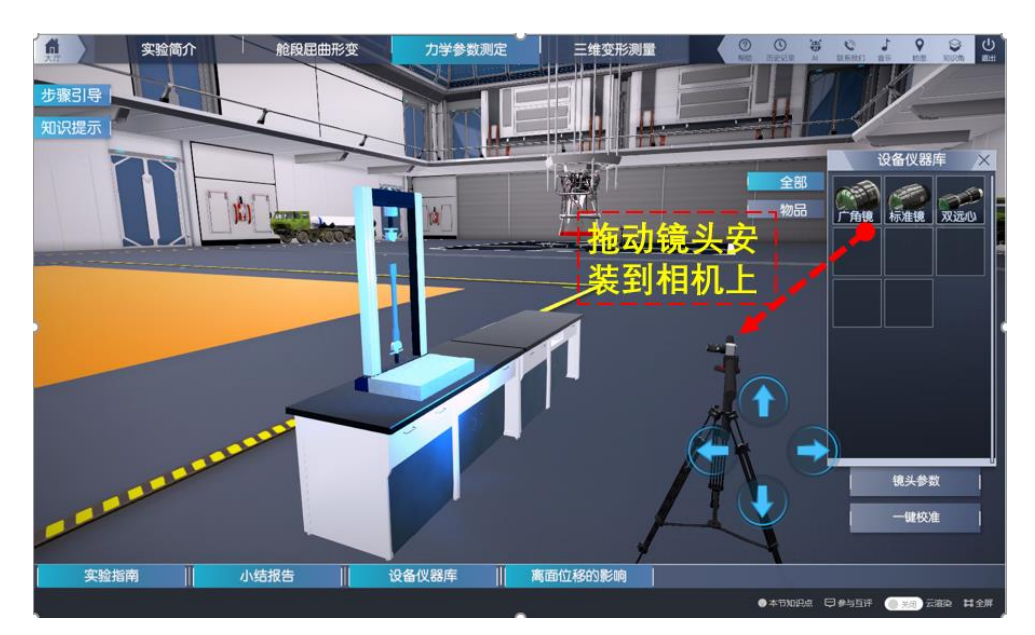

图 8 选择设备仪器库中不同的镜头

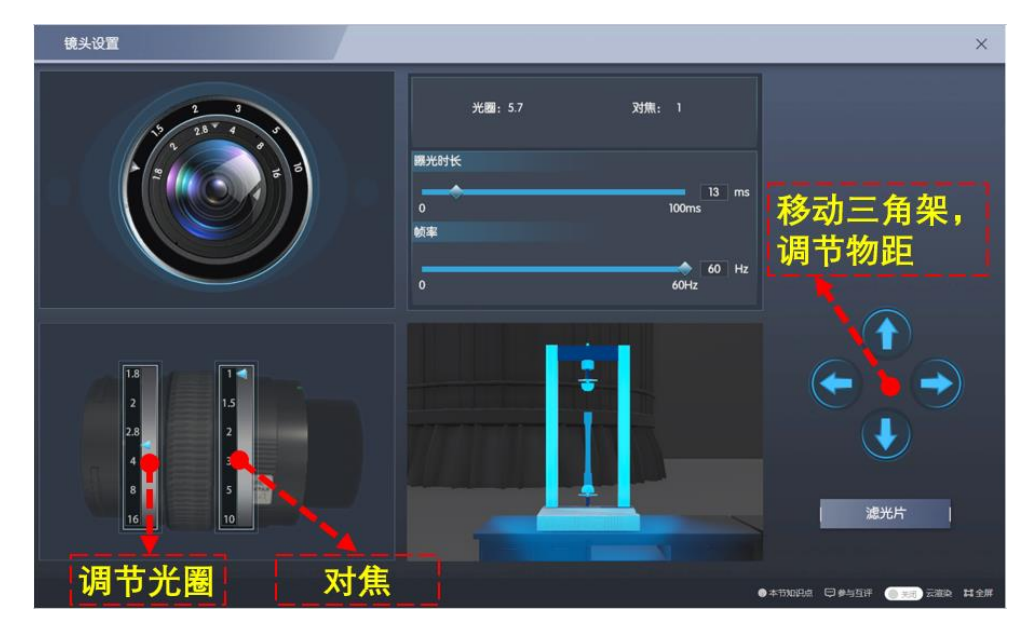

图 9 广角镜头、标准镜头画面调节界面

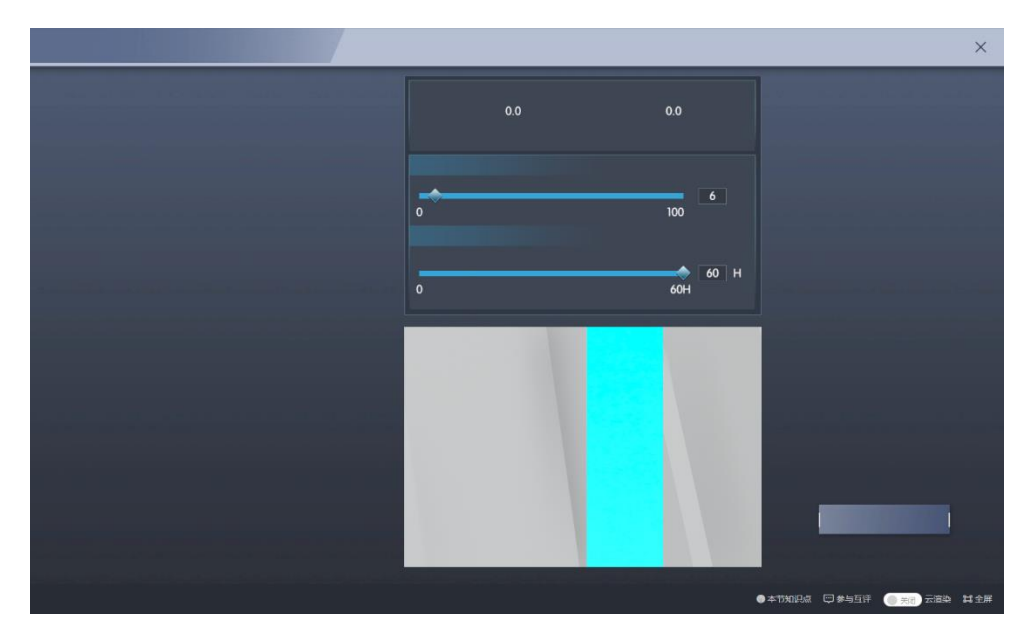

图 10 远心镜头画面调节界面

# 步骤4:数字图像相关匹配计算。

操作目的:考察学生对数字图像相关中模板匹配原理的理解。

操作过程:

1、点击"力学参数测定"中的"数据计算及分析"。点击右下角"开始采集"。 此时试验机开始加载,且相机所拍画面中的试件也随之被拉伸,如图11所时。

2、加载并采集完毕后,点击下方"DIC"计算,学生根据预习的知识,选择 下拉框中合适的计算模板大小。点击"计算",如图 12 所示。

3、图 13 所示为模板匹配界面,光标点击右侧目标图像中的绿色原点,绿色原点为模板中心。点击后绿点变为红色且出现黄色透明模板。此模板与参考图中模板进行相关匹配,相关系数实时显示。在目标图像中,从给出的一组模板中找到与参考图像模板相匹配的特定模板。

4、若选择远心镜头,则因无法制作适合远心镜头的极小的散斑,无法进行 相关匹配。

赋分模型:操作成绩,满分6分(知识技能3分+实验能力3分)。

知识技能分:

找到相匹配的子区,且相关匹配系数在 0.98 以上, 3 分; 0.87-0.98 之间, 2 分; 否则 0 分

实验能力提升分:

1) 若学生第一次操作知识技能满分,得3分;

2)若学生没有第二次操作,且第一次操作不为满分,则实验能力提升分为0分;

3)若学生第二次操作知识技能得分比第一次高,且第二次得分为满分,得3分;

4)若学生第二次操作知识技能得分比第一次高,且第二次得分不为满分, 得2分;

5) 若学生第二次操作知识技能得分不比第一次操作高,且后续尝试中知识 技能得分达到过满分,得1分;

6)若学生第二次操作知识技能得分不比第一次操作高,且后续尝试中知识 技能得分达均未到过满分,得0分;

**操作结果**:数字图像相关方法在匹配参考图、目标图中相同的子区时,相关 系数接近1,且远高于非互相匹配的子区。

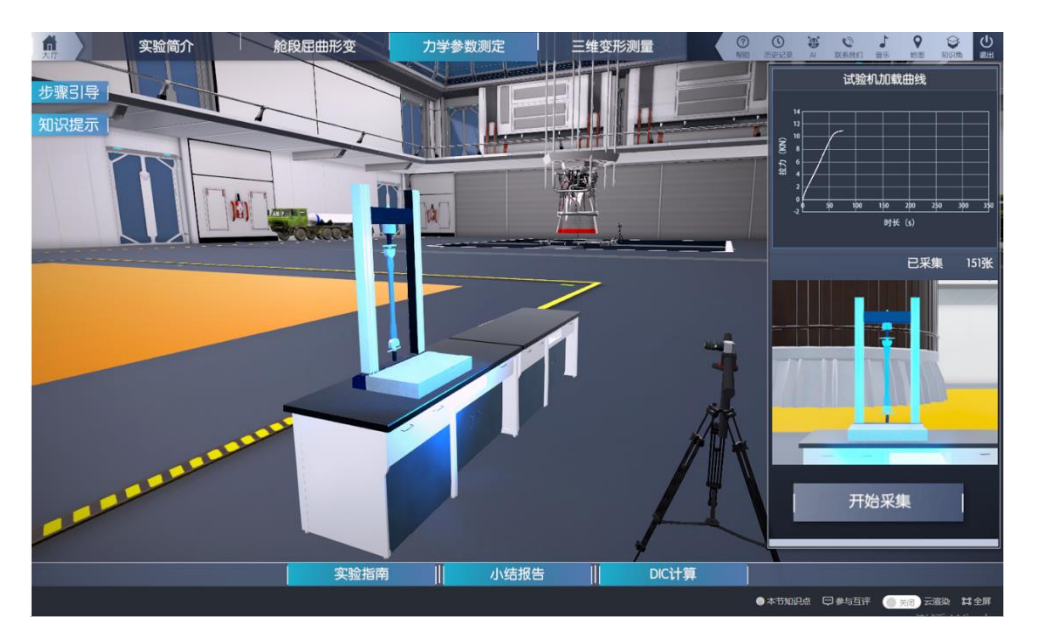

图 11 试验机加载、相机采集图像

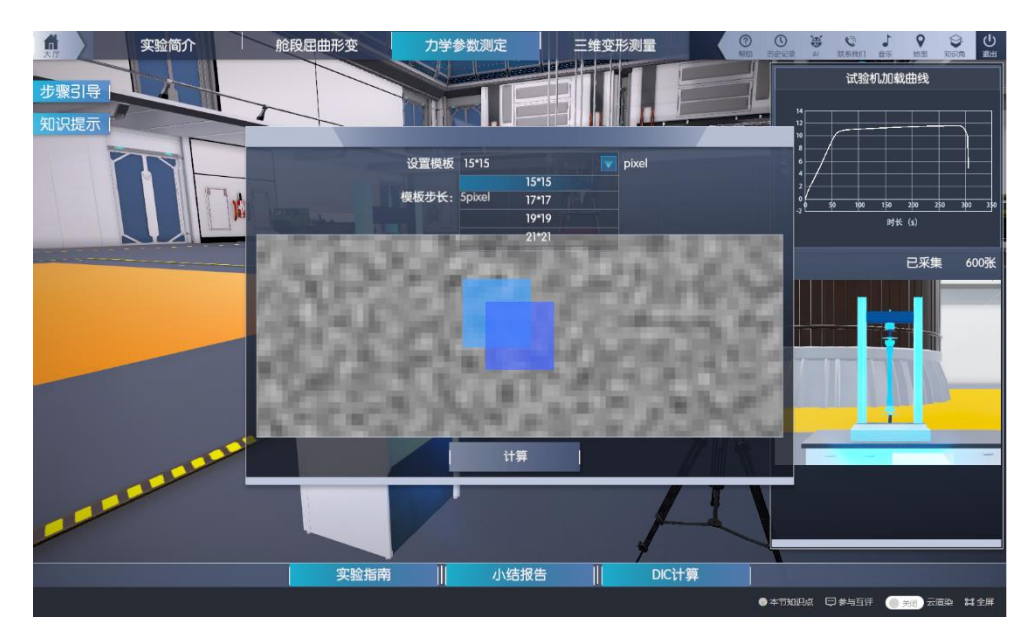

图 12 计算参数选择

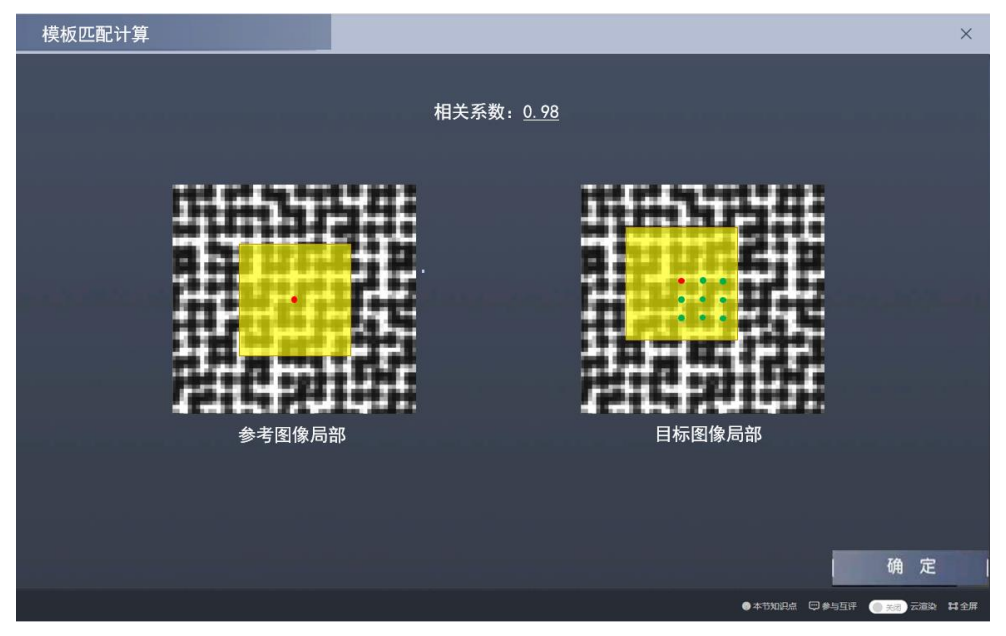

图 13 模板匹配计算

#### 步骤 5: 力学参数计算。

**操作目的:** 了解数字图像相关方法非接触测量、全场变形测量的优势,并利 用得到的全场变形数据,设置"光学引伸计"以分析材料的力学性能。

操作过程:

1、点击图 13 中"确定"后,计算完毕,出现图 14 中的全场变形云图。将 整个变形过程分为 15 个阶段展示,拖动右下角的滑块即可形象直观地展示试件 在拉伸过程中的变形。

2、在大厅中点击"数据分析",出现图 15 中的界面。拖动横向和纵向光学

引伸计到试件上,点击"获取数据"分别得到荷载-应变曲线和两个光学引伸计 的应变数据。根据这些数据计算得到金属材料的弹性模量和泊松比,填写到相应 的框中。点击确定

赋分模型:操作成绩,满分6分(知识技能6分)。

知识技能分:

弹性模量: 69-71Gpa,3分; 65-69/71-75Gpa,2分; 其余1分。

泊松比: 0.31-0.35, 3分; 其余1分

**操作结果:**二维数字图像相关可以得到平面内丰富的变形的全场数据,可以 用来测量材料的力学参数。

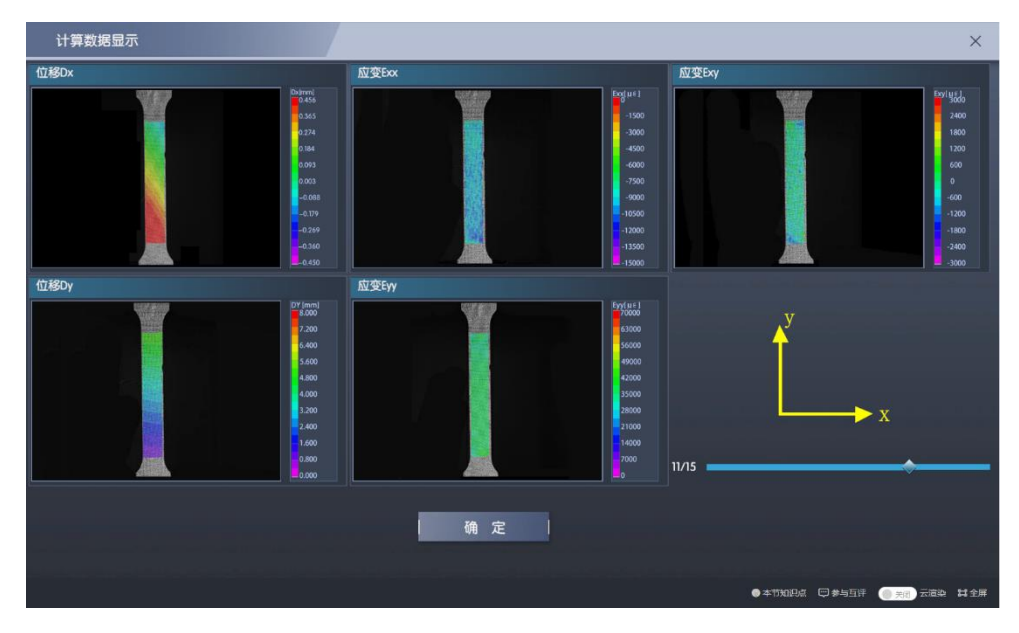

图 14 全场变形云图

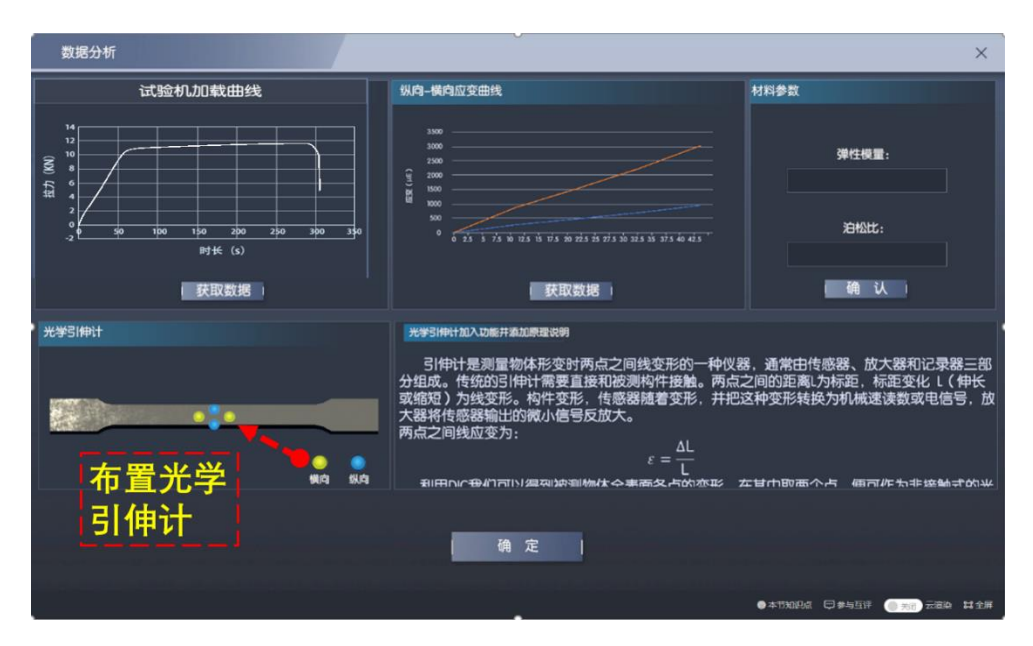

图 15 使用所测数据得到材料力学参数

#### 步骤 6: 离面位移对二维测量的影响。

**操作目的:**使学生掌握离面位移对二维测量的影响,从而了解二维测量的局限性。引入下一环节的三维测量。

**操作过程**:点击"力学参数测定"中的"测量系统布置",点击"离面位移 的影响",拖动10中右侧的白色箭头,观察其在左侧像面上投影长度的变化。根 据右侧误差曲线和原理公式,将此刻设置的离面位移对应的应变误差填入框中。

赋分模型:操作成绩,满分4分(知识技能4分)。

知识技能分:

Δz 为离面位移, ε\_yy 为计算所得的应变误差。若 Δz×1000 -Δε\_yy //Δz×1000| <0.05,4分;否则2分。

**操作结果:**远离相机的离面位移会降低图像放大率,并在面内引入负应变。 靠近相机的离面位移会提高图像放大率,并在面内引入正应变。且微小的位移即 可引入绝对值很大的应变误差。

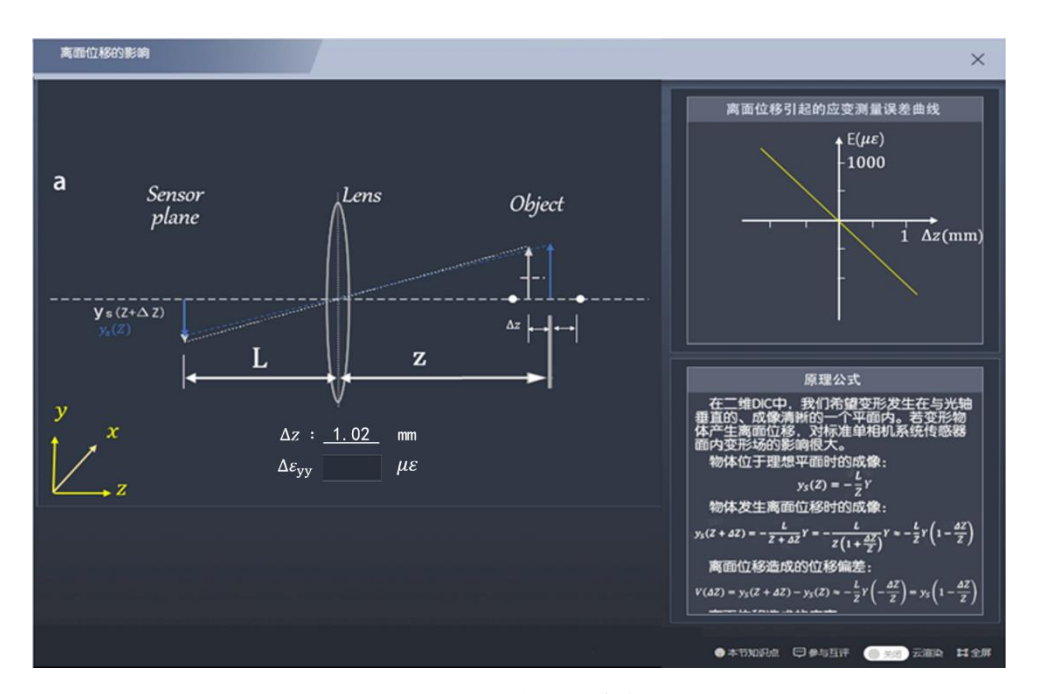

图 16 离面位移对测量精度的影响

# 环节三、三维变形测量

本环节包括 步骤 7-10, 共 4 个步骤。点击"三维变形测量"进入该环节。 在环节二力学参数测定中我们学习了单相机二维数字图像相关方法。而本环节需 要测量运载火箭的外舱,其具有三维曲面形式。仿照人眼双目视觉的原理,采用 两个相机组成双相机三维测量系统,测量火箭舱段表面的变形。本环节还说明了 在测量超大尺寸结构时相机数量不足的劣势,为下一环节多相机全周变形测量做 铺垫。

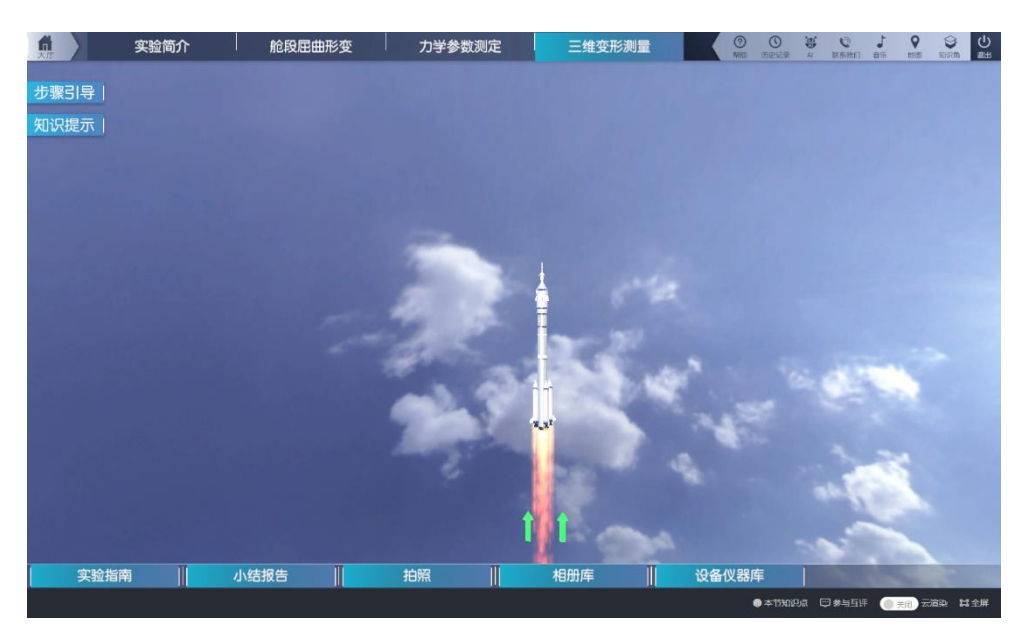

图 17 三维测量过场动画

步骤7: 双相机夹角对测量精度的影响。

**操作目的:**使学生掌握相机夹角对三维重构精度的影响,并据此选择合适的 测量夹角。

**操作过程:**如图 18、19 所示,点击"相机夹角影响"。进入相机夹角对测量 精度影响的学习界面。在框中输入不同的角度,观察重构不确定区域的形状变化。 学习结束后,在图 19 中光轴夹角中填入选择的相机夹角值。

赋分模型:操作成绩,满分5分(知识技能5分)。

知识技能分:

相机夹角 30-40 度, 5分; 其余 3分;

**操作结果:** 夹角越大,面内测量误差增大,而离面测量误差减小。应综合考 虑面内和离面测量误差,选择立体角为 30-40 度左右为佳。

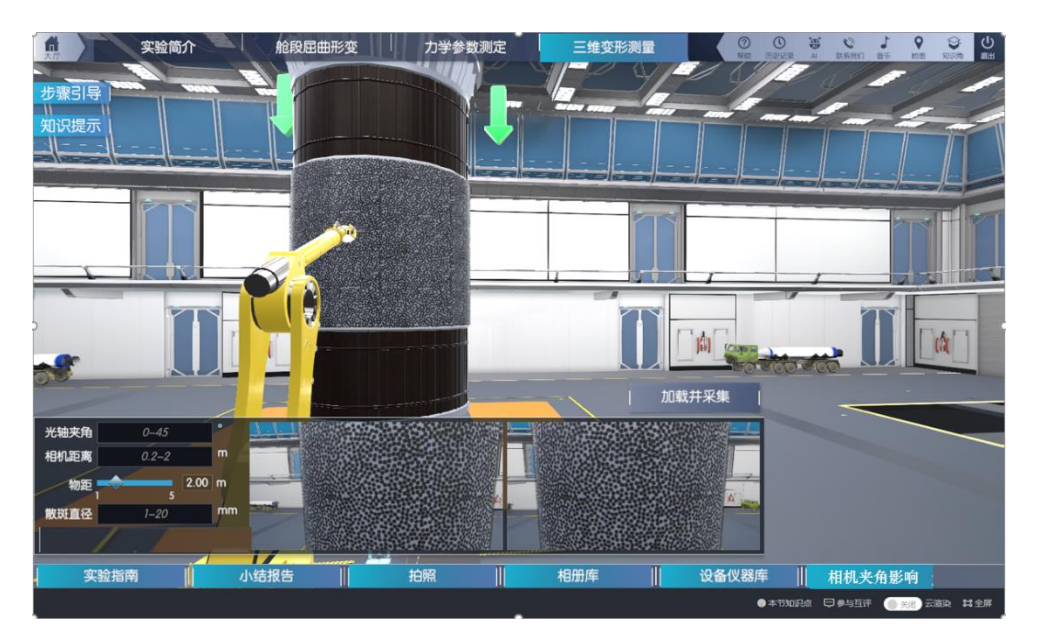

图 18 三维变形测量主界面

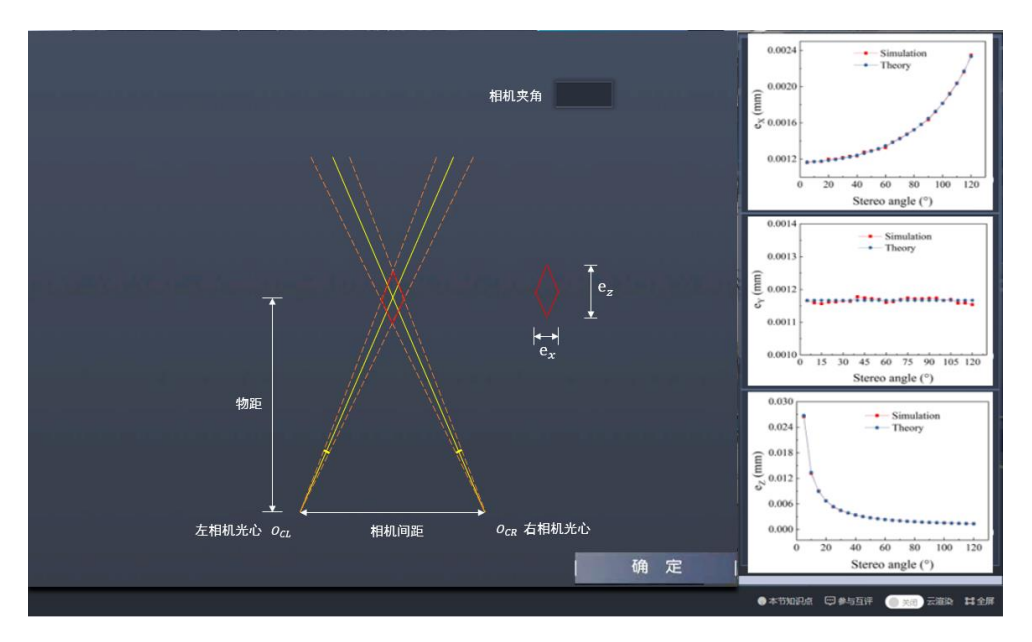

图 19 相机夹角对测量的影响学习界面

#### 步骤 8: 三维测量系统布置和散斑选取。

操作目的: 使学生掌握三维变形测量系统的布置方法。

操作过程:

1、在大厅左下角填写相机间距、物距,如图 20 所示,大厅下方实时显示两个相机拍摄的画面,学生应根据画面的反馈,选择合适的参数,使两相机的画面尽量相同且被测物体的中心在画面中心。

2、根据学生选择的物距大小,选择合适大小的散斑。此环节所用镜头为标 准镜头。

赋分模型:操作成绩,满分6分(知识技能6分)。

知识技能分:

散斑直径为的d毫米,相机距离为L\_1米,物距L\_2米;

1)当 0.528<L\_1/L\_2<0.728 时,3分;其余 1分;

2)当2.912×d/L\_2的值在3-6之间时,3分;其余1分;

实验能力提升分:

1) 若学生第一次操作知识技能满分,得3分;

2)若学生没有第二次操作,且第一次操作不为满分,则实验能力提升分为0分;

3)若学生第二次操作知识技能得分比第一次高,且第二次得分为满分,得3分;

4)若学生第二次操作知识技能得分比第一次高,且第二次得分不为满分,得2分;

5)若学生第二次操作知识技能得分不比第一次操作高,且后续尝试中知识 技能得分达到过满分,得1分;

6)若学生第二次操作知识技能得分不比第一次操作高,且后续尝试中知识 技能得分达均未到过满分,得0分;

**操作结果:**物距、相机间距和相机夹角共同决定了双相机三维测量布设。物 距不变时,相机间距越大,相机夹角应越大;相机间距越小,相机夹角应越小。 最终应保证两相机的画面尽量相同且被测物体的中心在画面中心。

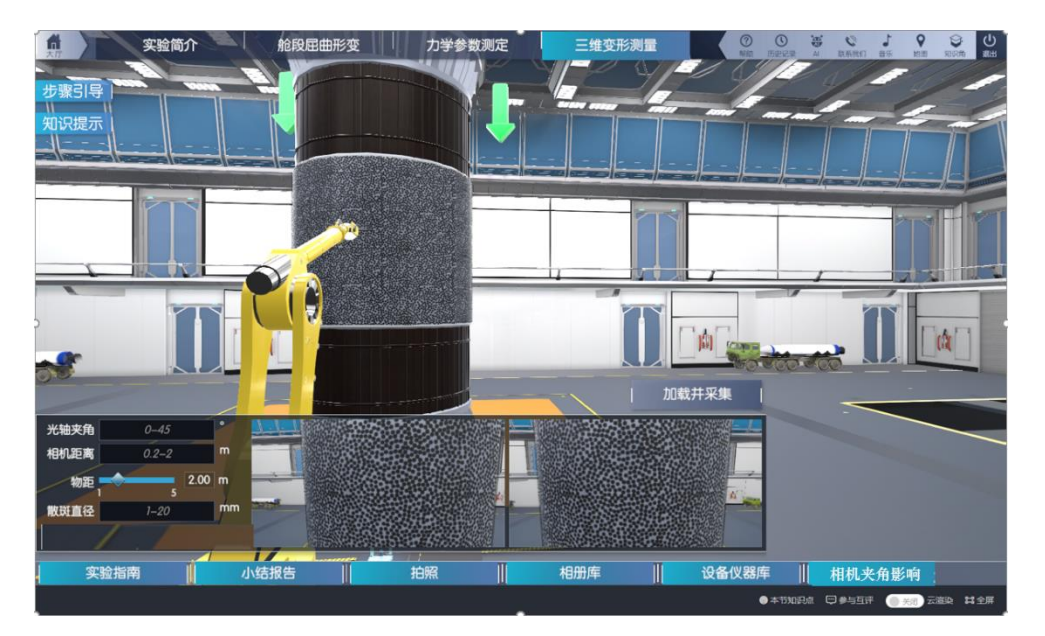

图 20 三维测量系统的布置

# 步骤 9: 双目相机的标定。

**操作目的:**使学生掌握双目相机标定的原理和方法,了解标定参数并为三维 测量做准备。

#### 操作过程:

 1、在"设备仪器库"中将标定板拖动至画面指定位置。单击标定板,点击 "移动",如图 21 所示,通过对标定板平移和旋转改变标定板的位置和姿态。点击"拍照",不断变换标定板的位姿,单机拍摄按钮采集图像到标定相册库中。

2、在标定相册库中点击"开始标定",标定数据在图 23 中出现。学生拍摄的标定照片不同,标定结果也不同。

赋分模型:操作成绩,满分13分(知识技能10分+实验能力提升分3分)。

知识技能分:

根据标定的重投影误差函数赋分:

分数 y=10-300×x<sup>3</sup>, x 为重投影误差 (0<sup>0</sup>.3), x 大于 0.3 为 0 分, , 分数 y 四舍五入取整。

实验能力提升分:

1) 若学生第一次操作知识技能满分,得3分;

2)若学生没有第二次操作,且第一次操作不为满分,则实验能力提升分为0分;

3)若学生第二次操作知识技能得分比第一次高,且第二次得分为满分,得3分;

4)若学生第二次操作知识技能得分比第一次高,且第二次得分不为满分,得2分;

5) 若学生第二次操作知识技能得分不比第一次操作高,且后续尝试中知识 技能得分达到过满分,得1分;

6)若学生第二次操作知识技能得分不比第一次操作高,且后续尝试中知识 技能得分达均未到过满分,得0分;

**操作结果:**标定图片中标定板的姿态越丰富,数量越多,标定结果越好,重 投影误差越小。

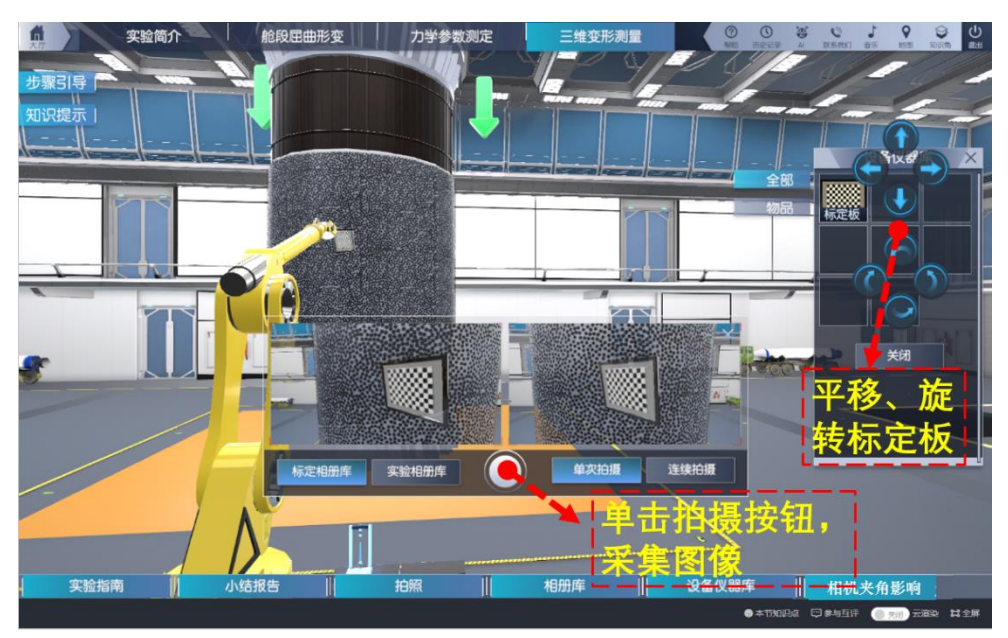

图 21 标定图像采集

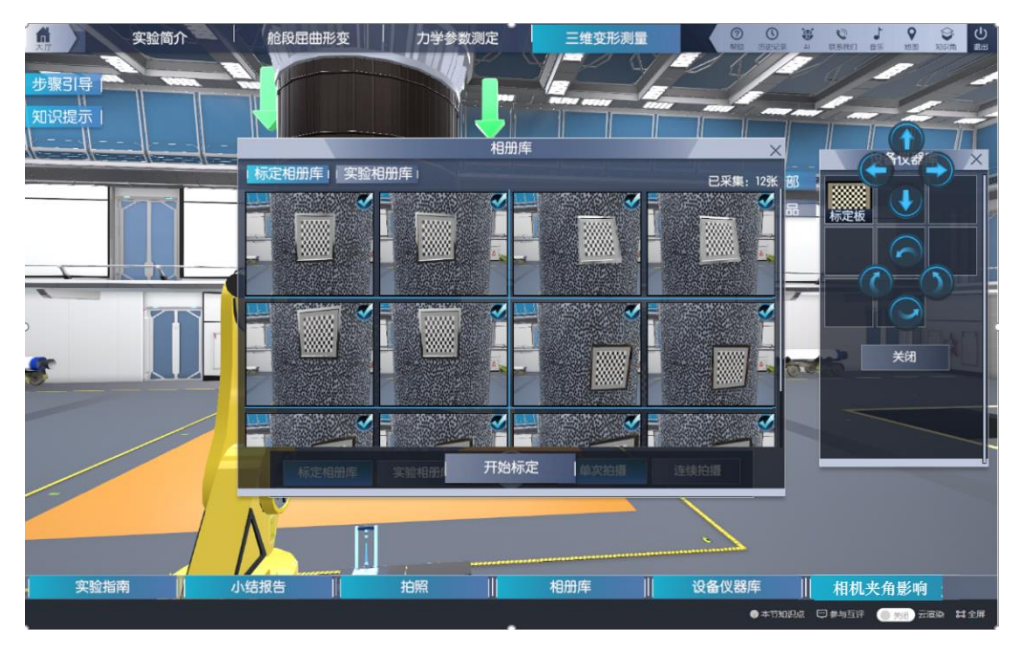

图 22 标定相册库

|                 |          |                 | 标定数      | 据           |          |
|-----------------|----------|-----------------|----------|-------------|----------|
| 左相机标定数据         |          | 右相机标定数据         |          | 相对位姿        |          |
| cenner(X)       | 993.0586 | cenner(X)       | 994.553  | Angle(X)    | -0.088   |
| cenner(Y)       | 992.2715 | cenner(Y)       | 995.0863 | Angle(Y)    | 30.253   |
| Focal length(X) | 5377.875 | Focal length(X) | 5293.887 | Angle(Z)    | 0.098    |
| Focal length(Y) | 5378.634 | Focal length(Y) | 5293.056 | Distance(X) | 2008.695 |
| Focal length(S) | 0.669975 | Focal length(S) | 0.293519 | Distance(Y) | -0.665   |
| Kappal          | 0.1      | Kappa1          | 0.1      | Distance(Z) | 538.262  |
|                 |          |                 |          |             |          |
|                 |          |                 | 1 28 5   | E I         |          |

图 23 双目标定数据

# 步骤10局部三维变形计算。

**操作目的:** 计算三维变形, 使学生了解三维数字图像相关方法和二维数字图像相关方法的区别。并认识到双相机在测量大尺度结构时的局限性。

**操作过程:**如图 24,选择下拉框中合适的计算模板大小,点击"计算",出 现图 25 中的变形云图。将整个变形过程分为 15 个阶段展示,拖动右下角的滑块 即可形象直观地展示部分舱体在拉伸过程中的变形。

操作结果:并认识到当需要测量的结构尺寸巨大时,双相机只能测量局部三 维变形,需要多相机测量才能满足全场测量需求。 赋分模型:操作成绩,满分4分(知识技能4分)。

知识技能分:

完成操作选择模板、查看变形给4分,不操作0分

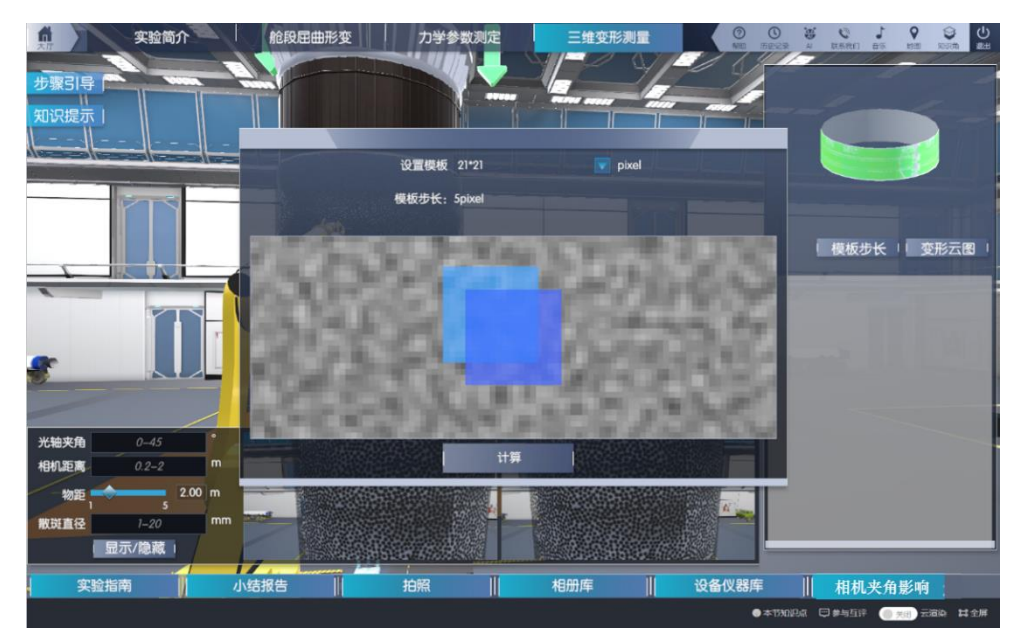

图 24 计算参数选择

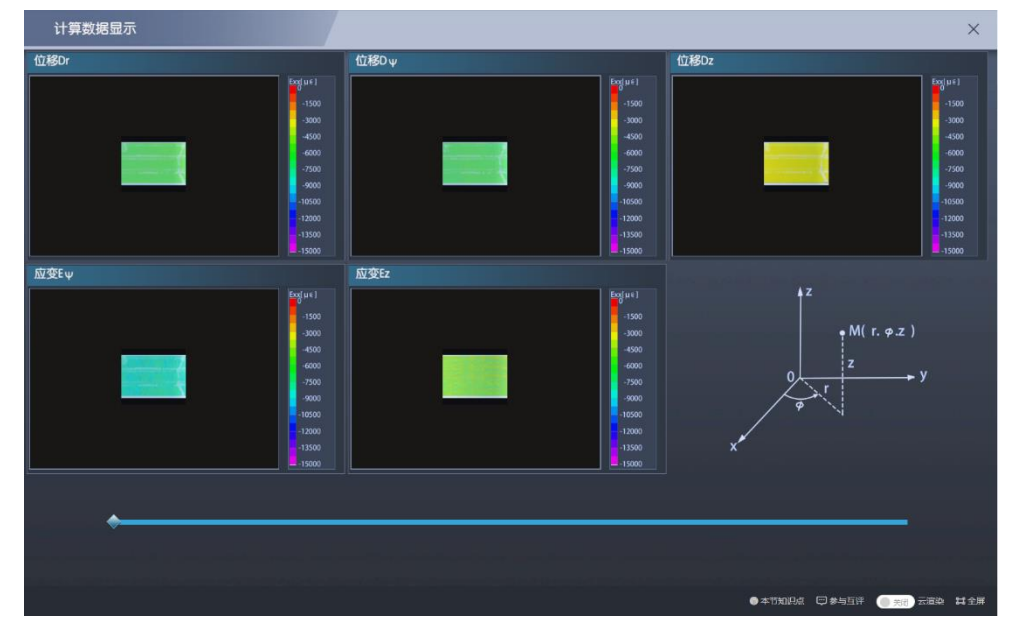

图 25 三维变形云图

# 环节四、全周变形测量

本环节包括步骤 11-15, 共5个步骤。环节三中只用一套双目相机测量了火 箭舱段局部的变形, 但火箭舱段在受压屈曲时,发生的位置是无法准确预测的, 需要同时测量全周的变形,这就需要用多相机组成相机网络来完成这一测量任务。

步骤11:多相机布置学习。

**操作目的:**锻炼学生面对超大型结构的测量任务时,布置多相机测量方案的 能力。

操作过程:点击"多相机布置学习",进入如图 26 所示界面,选择不同的相 机对数,观察画面中的布置方案、覆盖长度、覆盖角度的变化,为选择合适的方 案提供参考。之后在大厅中选择测量方案中的相机对数。

赋分模型:操作成绩,满分8分(知识技能8分)。

知识技能分:

相机对数:12对,8分;10对,7分;8对,6分;6对,5分;4对,4分。

**操作结果:**所用相机数量越多,每对相机所覆盖的范围就越小,相应地测量 结果也会提高。

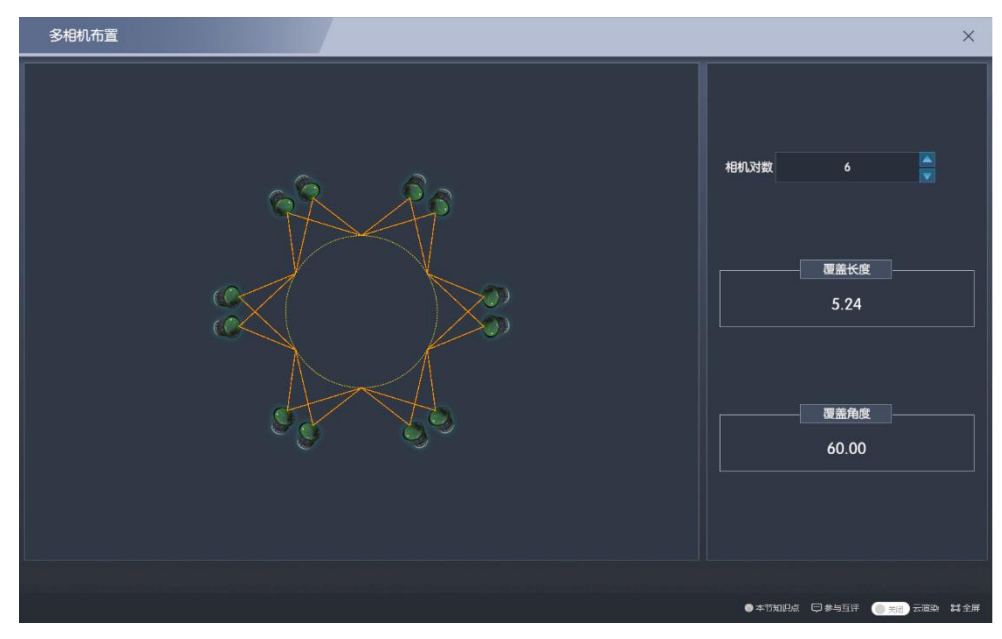

图 26 多相机布置学习

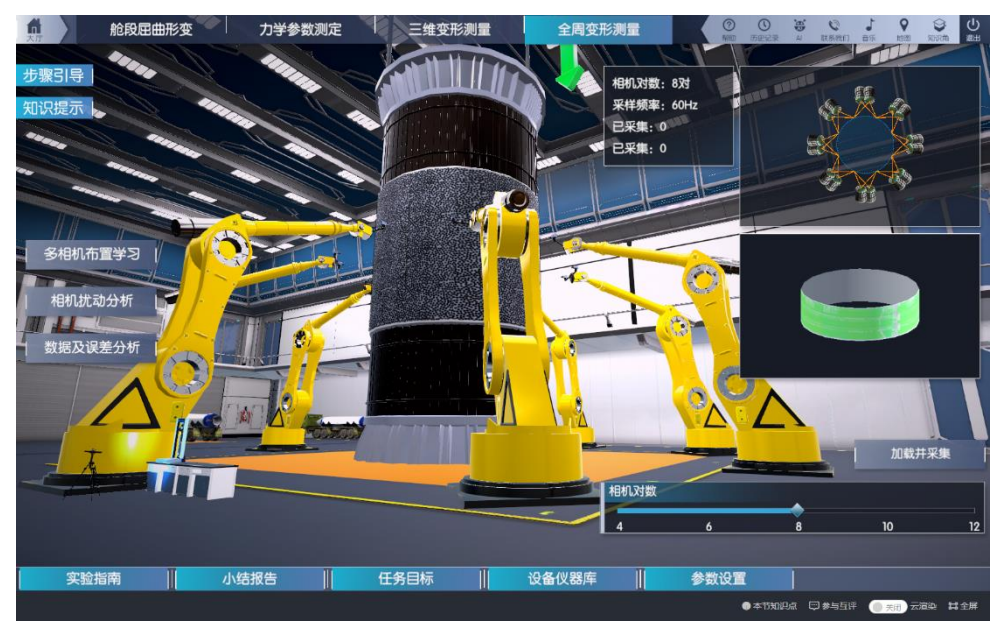

图 27 选择相机对数

#### 步骤 12: 相机扰动对测量精度的影响。

操作目的:使学生形象地了解"光杠杆作用",及其对测量结果准确性的影响。当测量超大型结构时,物距可能较大。此时若环境中存在振动、气流等干扰因素使相机本身产生振动,那么由于"光杠杆作用"的存在,将测量误差将被放大。

操作过程:点击"相机扰动分析",在图 28 所示的画面中,学生拖动下方的 滑块并任意选择一个俯仰角,俯仰角表示相机受到扰动时的微小偏转。此时画面 中的黄色虚线也随俯仰角的变化而变换位置。在物距为 3m 时,学生线下计算位 移误差并填写在方框中。

赋分模型:操作成绩,满分6分(知识技能6分)。

知识技能分:

设学生设置此时扰动为 x 角秒, 输入位移误差为 y 毫米;

若|1.2×y-x|/x<0.05,6分;若0.05≤|1.2×y-x|/x≤0.2,</li>
4分;其余2分;

**操作结果:**由于光杠杆作用,即使振动或气流等干扰使相机有微小的转角, 测量误差也会被极度放大。

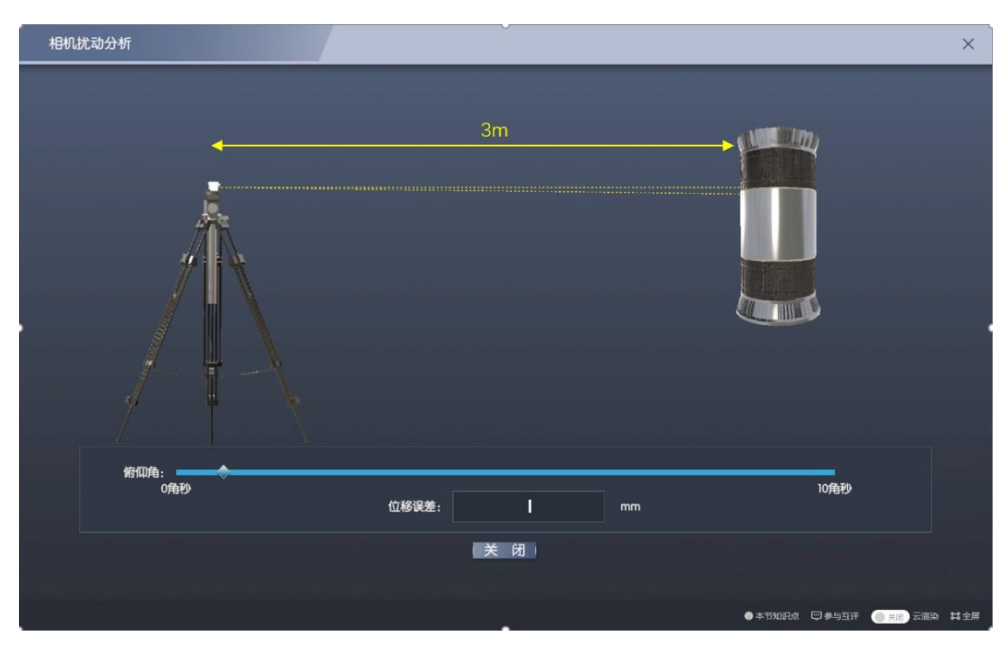

图 28 相机扰动分析

#### 步骤 13: 基于编码点的单相机三维重构和多相机坐标统一。

操作目的: 使学生形象地理解多相机坐标统一的方法。

操作过程:

1、将设备仪器库中的标定板拖动到相机前,几组双目相机同时标定完毕。
 如图 29 所示。

2、将设备仪器库中的编码点拖动并固定在被测舱段表面,并选择编码点的 个数。如图 30(a) 所示。

3、基于编码点的单相机三维重构完成,编码点中心的三维坐标放大显示于 画面中。如图 30(b)、(c)所示。之后,得到编码点在各双目系统中的局部三维 坐标,最终将各套双目系统的局部坐标系统一在编码点坐标系中。

赋分模型:操作成绩,满分11分(知识技能8分+实验能力3分)。

知识技能分:

1) 完成操作相机标定3分,未完成0分;

2) 编码点数量 120, 5分; 100, 4分; 80, 3分;

实验能力提升分:

1) 若学生第一次操作知识技能满分,得3分;

2)若学生没有第二次操作,且第一次操作不为满分,则实验能力提升分为0分;

3) 若学生第二次操作知识技能得分比第一次高,且第二次得分为满分,得

3分;

4)若学生第二次操作知识技能得分比第一次高,且第二次得分不为满分,得2分;

5) 若学生第二次操作知识技能得分不比第一次操作高,且后续尝试中知识 技能得分达到过满分,得1分;

6)若学生第二次操作知识技能得分不比第一次操作高,且后续尝试中知识 技能得分达均未到过满分,得0分;

**操作结果:**通过单相机三维重构建立所有编码点的三维坐标,得到编码点在 各双目系统中的局部三维坐标,最终将各套双目系统的局部坐标系统一在编码点 坐标系中。

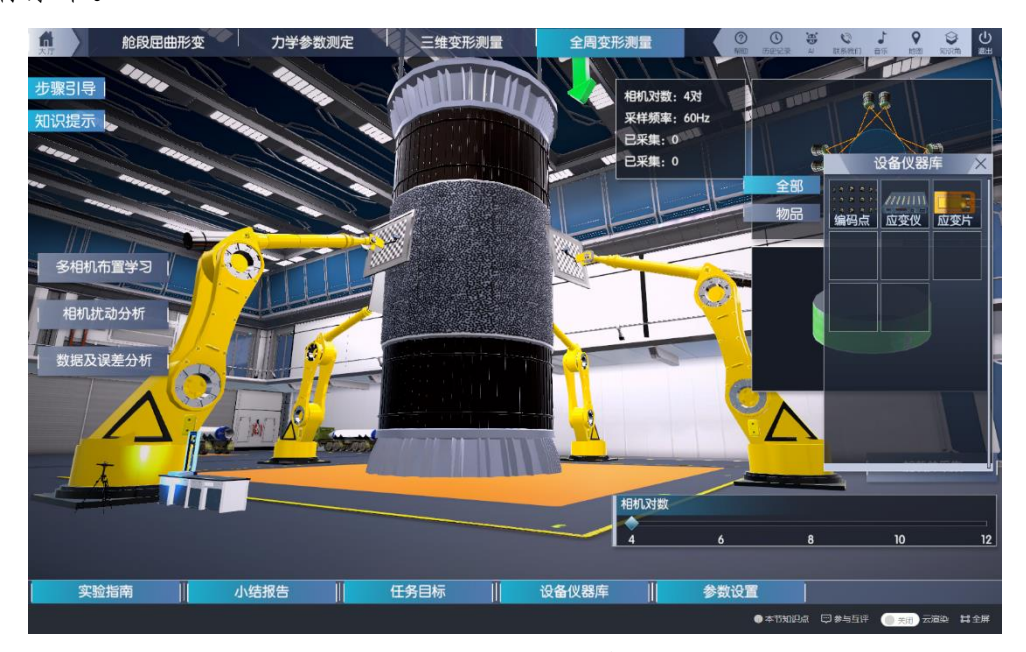

图 29 多相机标定

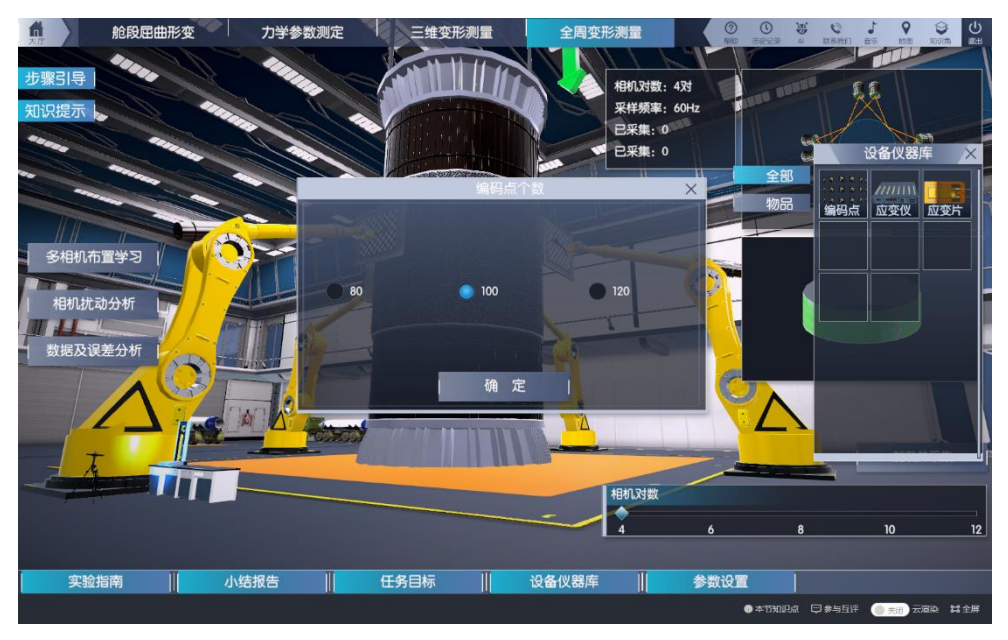

(a)选择编码点个数

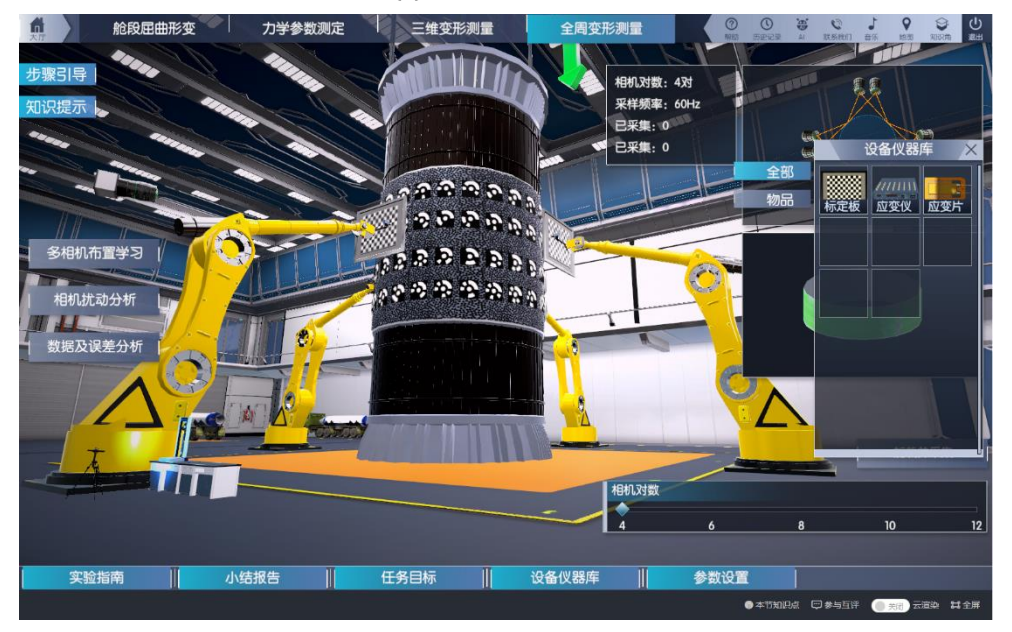

(b)单相机重构

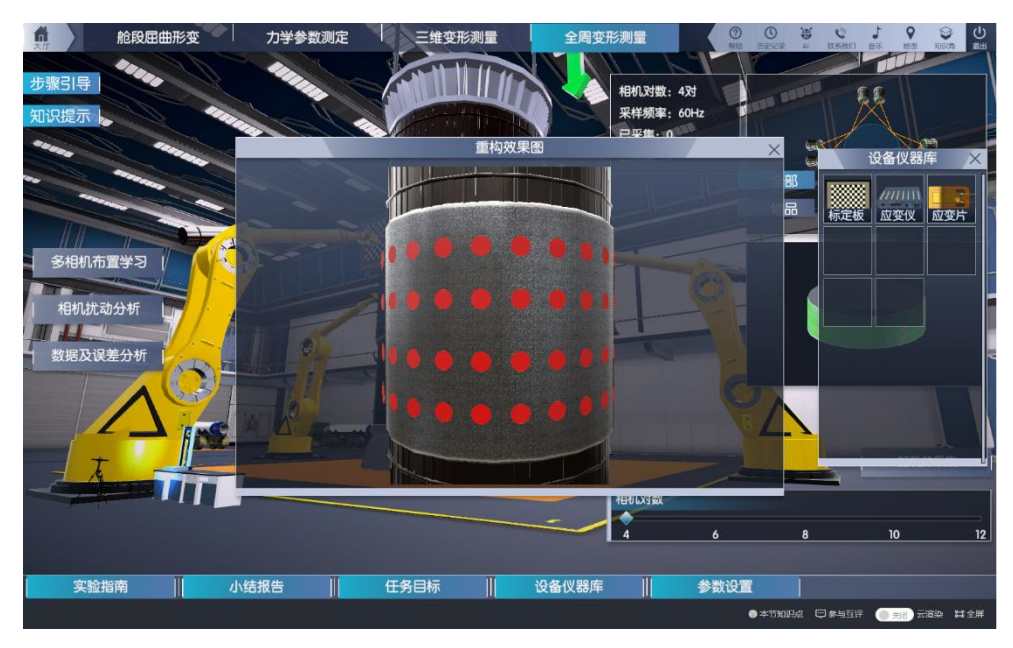

(c)单相机重构效果

图 30 基于编码点的单相机三维重构和多相机坐标系统一

#### 步骤 14: 应变片的布置。

**操作目的:**验证 DIC 测量的可靠性,了解多相机数字图像相关方法相比于单 点测量的优势。

操作过程:将设备仪器库中的应变片和应变仪拖动到被测舱段表面。在步骤 15 完成后,点击大厅中的"数据及误差分析",对比应变片和 DIC 的单点测量信 息。如图 31、32 所示。

赋分模型:操作成绩,满分2分(知识技能2分)。

知识技能分:

完成操作粘贴应变片,查看应变片与DIC数据对比,2分;未完成0分。

操作结果:对比应变片和 DIC 的应变测量数据基本一致,验证 DIC 测量的可 靠性,应变片在测量变形时只能测量单点,说明了多相机数字图像相关方法全场 测量的优势。

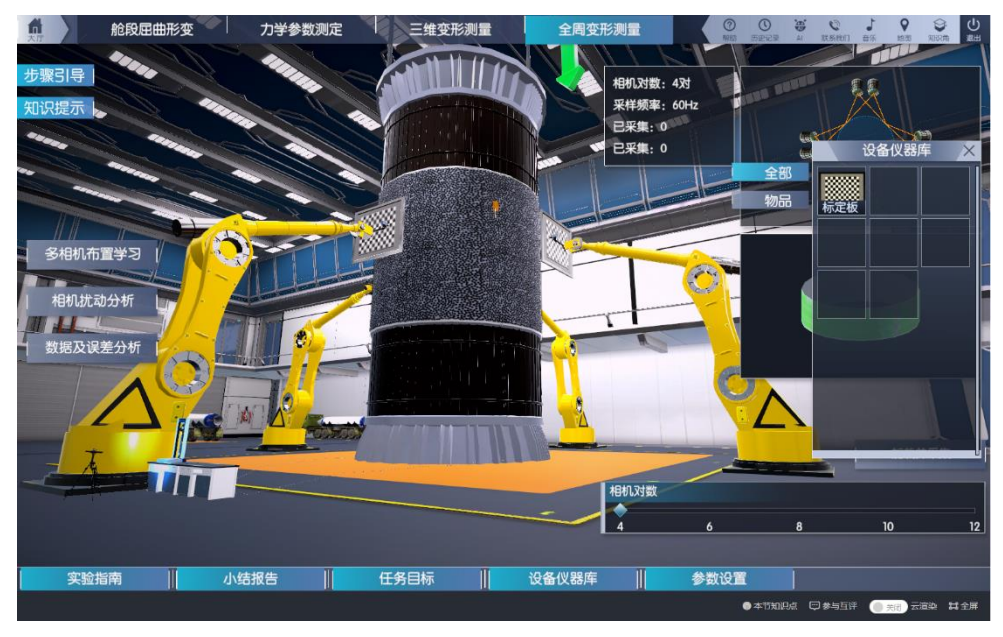

图 31 应变片的布设

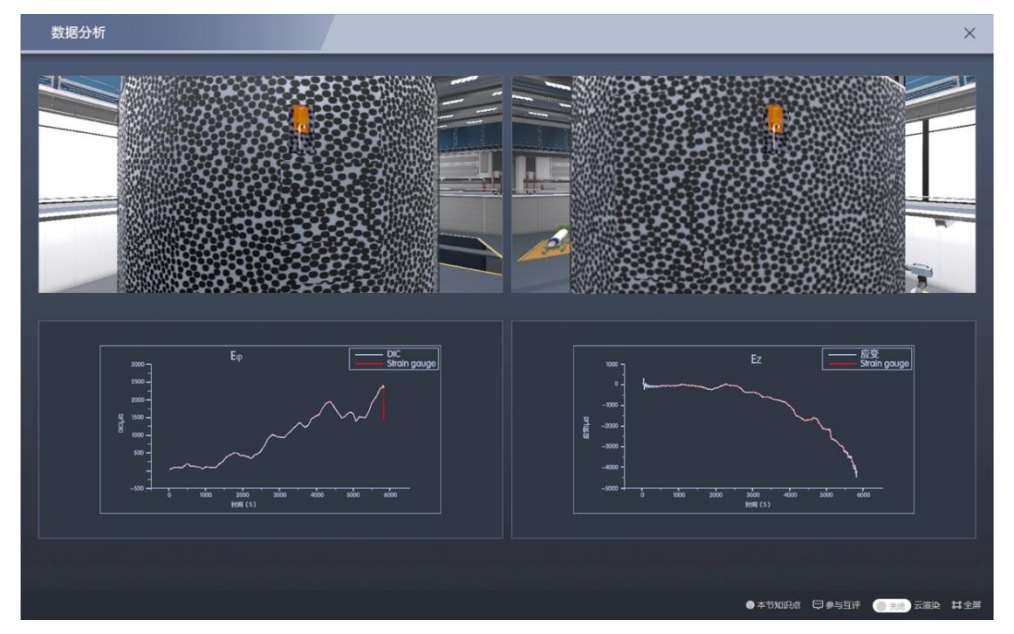

图 32 应变片和 DIC 测量数据对比

#### 步骤 15: 全周三维变形测量结果。

**操作目的:**观察全周变形云图,直观感受屈曲变形发生的位置,使学生认识 到多相机数字图像相关方法用于大型结构全场测量的巨大优势。

操作过程:如图 33 所示。点击大厅中的加载并采集,输入 0-150KN 任意大小的荷载,大厅右侧实时显示此荷载下的变形云图,至少查看 5 个荷载下的变形 云图,观察屈曲变形规律。如图 1 所示。并可在如图 34 所示的画面中拖动滑块 来查看各阶段荷载下的全场变形云图,并在图中测量出舱段屈曲失效扩展角。

赋分模型:操作成绩,满分5分(知识技能5分)。

知识技能分:

输入不同荷载5次,3分;4次,2分;其余1分;不操作不给分。 测量出火箭舱段屈曲失效扩展角,28-32,2分;其余,0分

**操作结果:**多相机数字图像相关方法用于大型结构全场测量时有很大优势, 清晰直观地看到屈曲发生的位置。

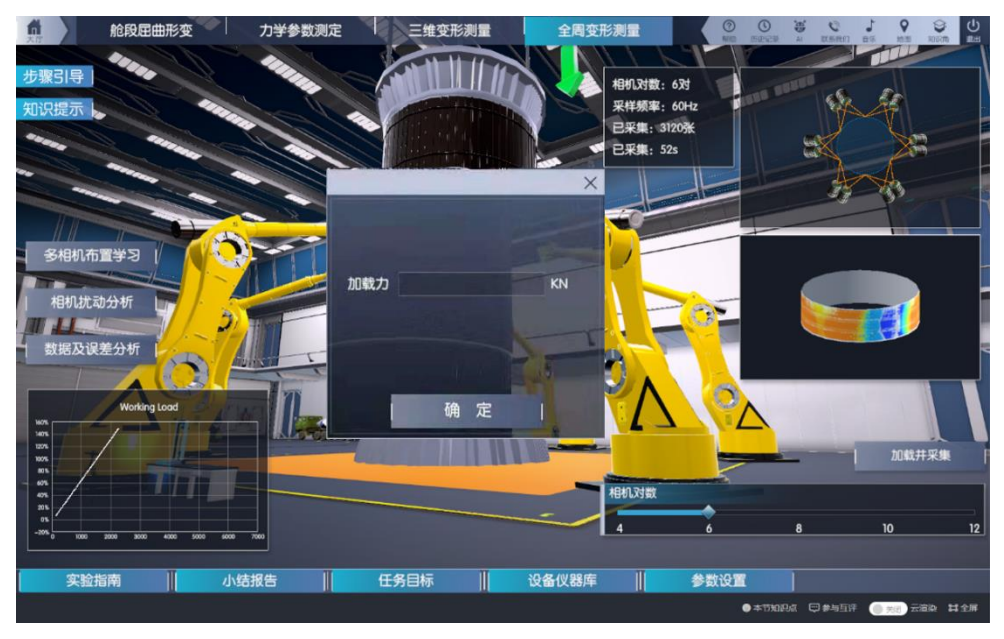

图 33 加载并实时显示测量结果

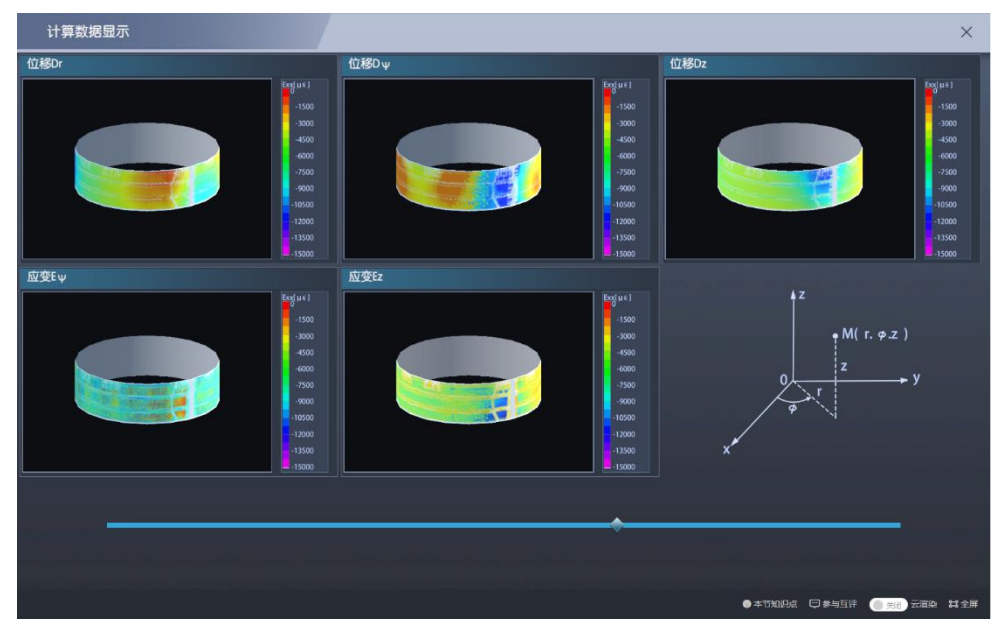

图 34 全周变形云图